## HB-Therm<sup>®</sup>

# Указания по технике безопасности и краткое руководство

# Сервер интерфейсов Gate-6

## RU (Перевод оригинала руководства)

#### 1 Обшая информация

Перед началом любых работ внимательно прочтите это руководство. Основными условиями безопасной работы являются соблюдение всех указаний по технике безопасности и осторожные действия квалифицированных специалистов, позволяющие избежать несчастных случаев с травмированием персонала и материальным ущербом.

Указания по технике безопасности обозначены символами:

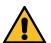

## Опасность! / Предупреждение! / Осторожно!

...указывает на опасную ситуацию, которая при игнорировании предупреждений может привести к травмам (Осторожно!) или серьёзным травмам либо смертельному исходу (Предупреждение!, Опасно!).

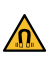

ļ

### Опасность из-за магнитного поля!

ального ущерба или тяжёлых травм.

### Внимание!

...указывает на потенциально опасную ситуацию, которая при игнорировании предупреждения может привести к материальному ущербу.

Следите за тем, чтобы руководство всегда находилось в непосредственной близости от Gate-6.

Дополнительную информацию о руководстве можно получить в приложении e-cockpit или базе знаний http://knowledge.hb-therm.eu, см. главу 6. В случае возникновения дополнительных вопросов или неясностей обращайтесь к представителю в вашей стране (см. заводскую табличку) или в наш сервисный отдел на сайте: www.hb-therm.com.

#### 1.1 Использование по назначению

Gate-6 представляет собой сервер интерфейсов. Различные изделия Series 6 подключаются через стандартный интерфейс Euromap 82.1 (Ethernet) на Gate-6.

Сервер интерфейсов способен переводить протокол Euromap 82.1 в различные фирменные машинные протоколы. Опционально предлагается оборудование, необходимое для последовательной связи (RS-232, RS-485, RS-422 или 20 мА), а также протоколов опроса шин, таких как CAN или PROFIBUS-DP

На каждую инжекционно-литьевую машину требуется один сервер Gate-6, который в идеале жёстко фиксируется к машине. По Bluetooth или WiFi сервер Gate-6 может обмениваться данными с приложением e-cockpit.

Gate-6 спроектирован и изготовлен исключительно для работы в диапазоне значений, указанных на заводской табличке. Любые претензии вследствие использования не по назначению исключены.

#### 1.2 Общие указания по технике безопасности

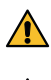

Соблюдайте региональные, предусмотренную законом и внутризаводские правила и требования техники безопасности.

Всегда следите за тем, чтобы это руководство и все указания на

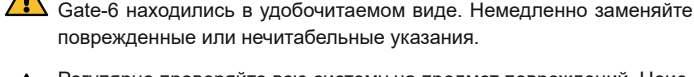

поврежденные или нечитабельные указания. Регулярно проверяйте всю систему на предмет повреждений. Неисправности устраняйте немедленно.

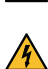

Отсоедините сервер Gate-6 от электропитания, прежде чем открывать его для получения доступа к системе управления.

Не держите магниты вблизи устройств и предмето которые могут 🗥 пострадать от магнитных полей. Людям с установленными кардиостимуляторами следует соблюдать минимальное расстояние от магнитов 5 см.

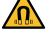

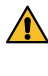

Учитывайте силу притяжения, действующую между магнитом и магнитной поверхностью. Несоблюдение этих указаний может привести к защемлениям в опасных местах.

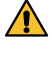

Всегда держите магниты и магнитную поверхность в чистом состоянии, чтобы обеспечить оптимальное сцепление и не допустить повреждений поверхности.

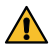

К работам по техническому обслуживанию допускается только квалифицированный персонал.

#### 2 Транспортировка и упаковка

Сразу после получения проверьте комплектность поставки и отсутствие повреждений при транспортировке.

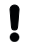

Į

Для осторожного обращения и перемещения установки внутри предприятия соблюдайте символы и указания на упаковке.

Для защиты Gate-6 удаляйте упаковку лишь незадолго до монтажа.

Для пересылки Gate-6 используйте только оригинальную упаковку I или упаковку с аналогичными характеристиками.

### Установка

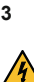

Электромонтаж и первый ввод в эксплуатацию должны выполняться 🖌 квалифицированным персоналом.

#### 3.1 Условия монтажа

| Место установки устройства                | влагозащищенное помещение                                                                                     |
|-------------------------------------------|----------------------------------------------------------------------------------------------------|
|                                           | достаточная вентиляция<br>(Размещение – см. иллюстрацию в главе 4.1)                                          |
|                                           | желательно размещать отдельно<br>(для улучшения приёма сигнала Bluetooth)                                     |
| Макс. радиус действия<br>Bluetooth        | 10 м на открытом пространстве                                                                                 |
| Макс. высота установки                    | 3000 м над уровнем моря                                                                                       |
| Монтажная поверхность                     | Установка с кронштейном/без кронштейна:<br>- горизонтальная устойчивая поверхность                            |
|                                           | Резьбовое крепление:<br>- вертикальная устойчивая поверхность                                                 |
|                                           | Магнитное крепление:<br>- гладкая, чистая магнитная поверхность                                               |
| Макс. температура монтажной поверхности   | 40 °C                                                                                                    |
| Допуст. температура окружаю-<br>щей среды | 5–40 °C                                                                                                    |
| Относительная влажность<br>воздуха        | 35–85 % (без конденсации)                                                                                     |
| Внешние кабели                            | Кабели не должны касаться гидравлических маги-<br>стралей и деталей с температурой поверхности выше<br>50 °C. |

#### 3.2 Подключения

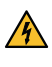

Продукт должен быть питаем SELV/LPS источником питания (макс. мощность 6,25 A @24 VDC) с усиленной или двойной изоляцией. Источник питания должен быть защищен от короткого замыкания и перегрузки.

Euromap 82.1 представляет собой открытый незащищённый про-Į токол. Во избежание доступа посторонних к устройствам нельзя подключать разъём Ethernet (6) к корпоративной сети или к интернету. Если на панели управления блока управления температурой Thermo-6 отображается символ (), значит имеется прямое подключение к интернету

 Разъём 24 пост.тока (+ = 24 пост.тока; - = 0 пост.тока; 上 = Функциональный заземляющий провод для ЭМС)

2 USB-A (для сервисных целей)

3 Интерфейс DIGITAL (**ZD**)

Ethernet внешн. (доступ в интернет)

Кнопка Reset 5 (сброссетевых настроек)

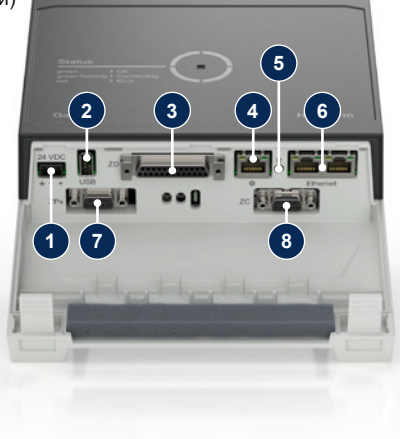

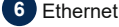

## (интерфейс ОРС UA для подключения Thermo-6)

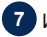

Интерфейс PROFIBUS-DP (ZP)

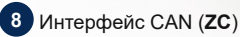

#### 3.3 Индикация / значение светодиодов

В стандартном исполнении Gate-6 не имеет собственной панели управления. Настройки для Gate-6 (протокол, сопряжение e-cockpit, сетевые настройки, дата/время) выполняются через панель управления на блоке управления температурой Thermo-6, который находится в том же сегменте сети, что и Gate-6.

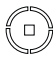

**белый**  $\rightarrow$  идёт процесс запуска

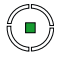

灙

зелёный — штатный режим Gate-6 соединён не менее чем с одним блоком управления температурой Thermo-6.

## зелёный мигает

→ идёт процесс соединения Gate-6 устанавливает соединение с блоком управления температурой Thermo-6.

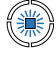

4

4

ļ

**синий мигает** — идёт процесс сопряжения по Bluetooth

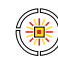

## жёлто-красный мигает

→ идёт обновление программы Соблюдать указания по об-

новлению, отображаемые на панели управления блока Thermo-6.

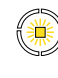

жёлтый мигает

→ предупреждение Соблюдать указания по предупреждению на блоке управления Thermo-6.

## красный мигает

неисправность Соблюдать указания по неисправности на блоке управления Thermo-6.

## Ввод в эксплуатацию

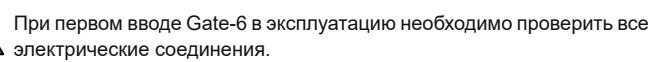

Включение и выключение Gate-6 производятся путём подсоединения или отсоединения электропитания. Все интерфейсные кабели могут подсоединяться и отсоединяться во время работы (hot plug).

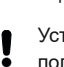

Устройства HB-Therm по умолчанию настроены на автоматическое получение IP-адресов (имеется DHCP-сервер). Порядок действий по ручному конфигурированию сети – см. главу 6.

#### 4.1 Порядок действий

Нажмите на оба крепёжных язычка 1. и приподнимите крышку.

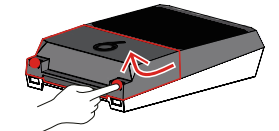

- 2. Подсоединить кабель управления, как показано на иллюстрации ниже.
  - Для всех соединений Ethernet используйте экранированные кабели категории 5 или выше.

6

Gate-6

Система управления машины

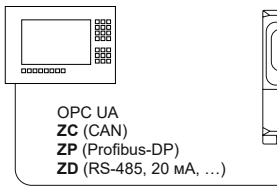

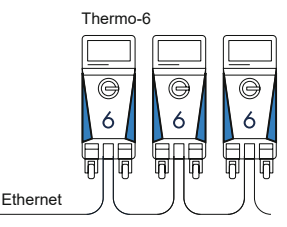

- 3. Подсоединить кабель электропитания к Gate-6.
- 4. Разместить Gate-6 в нужном месте, выбрав один из возможных вариантов монтажа (с кронштейном/без кронштейна, винтовое или магнитное крепление).

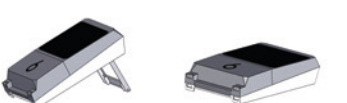

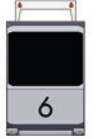

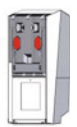

- 5. Подсоединить блок питания к розетке. При подаче питания на Gate-6 светодиод загорится белым
  - → После инициализации прибора светодиод мигает зелёным в ходе установки соединения (около 30 с). Если установить соединение с блоком Thermo-6 не удаётся, светодиод продолжает мигать зелёным. В этом случае перейдите к пункту 6.
  - → Как только соединение с блоком Thermo-6 установлено, светодиод постоянно горит зелёным. Перейдите к пункту 7.
- 6. Убедитесь, что блоки управления температурой включены и правильно подключены. Если установить соединение всё равно не удаётся, следует сбросить сетевые настройки на Gate-6.

Для этого удерживайте кнопку Reset на Gate-6 нажатой, пока светодиод не замигает кратковременно белым (около 3 с).

Сетевые настройки сбрасываются.

Если установка соединения между Gate-6 и Thermo-6 по-прежнему

невозможно, проверьте настройки сети на Thermo-6 в меню 'Установ-ка' → 'Режим ДУ' → 'Сеть'. Параметр "Конфигурация сети" должен иметь значение "Автоматически". Выйдите из меню Сеть. Дополнительная информация на случай, если соединение по-прежнему не удаётся установить, приводится в главе 6.

- Нажать на кнопку меню = на каждом подключённом блоке Thermo-6 7. ightarrow нажать 'Установка' ightarrow 'Режим ДУ' ightarrow 'Адрес режим ДУ' и выполнить настройку.
- Факультативно только при маркировке ZD, ZC, ZP: настроить про-8. токол на подключённом блоке управления температурой Thermo-6. Нажать на кнопку меню  $\blacksquare$  на блоке Thermo-6  $\rightarrow$  нажать 'Gate'  $\rightarrow$ 'Конвертер протоколов' → 'Протокол' и выполнить настройку.
- Факультативно только при обмене данными через ОРС UA: Для 9. возможности обмена данными между системой управления машины, сервером Gate-6 и блоком Thermo-6 все устройства должны находиться в одной сети. При наличии сервера DHCP блок Gate-6 и сервер Thermo-6 должны были получить IP-адрес (текущий), отличный от 169.254.ххх.ххх (настройку можно проверить в меню 'Установка'  $\rightarrow$  'Режим ДУ'  $\rightarrow$  'Сеть' для Thermo-6 и в меню 'Gate'  $\rightarrow$ 'Настройки' → 'Сеть Gate-6' – для сервера Gate-6). Если это произошло, то обмен данными с системой управления машины должен происходить. В противном случае сервер DHCP отсутствует, и настройки сети следует производить вручную. Дополнительные справки - см. главу 6.
- Нажать на кнопку меню 🗮 на каждом подключённом блоке Thermo-6 10. → нажать 'Функции' → включить 'Режим ДУ' ползунком ( ).

#### 5 Использование «e-cockpit»

e-cockpit представляет собой приложение для смартфонов и планшетов. Доступ к данным осуществляется по Bluetooth с сервера Gate-6 и подключённых к нему блоков Thermo-6.

Информацию о сопряжении Gate-6 с приложением e-cockpit и его функциональных возможностях см. в главе 6.

#### 5.1 Загрузка приложения «HB-Therm e-cockpit»

Компания HB-Therm не несет ответственности за ущерб, возникший в результате использования программного обеспечения приложения e-cockpit, загруженного извне Google Play Store или App Store.

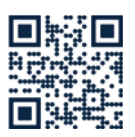

ļ

6

ſ

Приложение «HB-Therm e-cockpit» доступно на Google Play Store или App Store.

→ http://hb.click/e-cockpitApp

### Knowledge

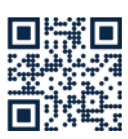

Вызов начальной страницы базы знаний для получения общей информации.

→ http://hb.click/6-Knowledge-RU

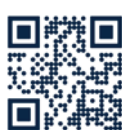

Прямой вызов базы знаний для более подробной информации в случае, если невозможно установить соединение или необходимо произвести настройку сети вручную.

→ http://hb.click/31-030-RU

| Диапазон частот          | WLAN               | 2,4 ГГц / 5,0 ГГц |
|--------------------------|--------------------|-------------------|
|                          | Bluetooth          | 2,4 ГГц           |
| Категория перенапряжения | 1                  |                   |
| Степень загрязнения      | 2                  |                   |
| Питание напряжения       | 24 пост.тока ±10 % |                   |

Заводская табличка находится на задней стороне Gate-6.

На заводской табличке приводится следующая информация:  $\rightarrow$ Тип

- $\rightarrow$ Номер устройства
- $\rightarrow$ Дополнение
- $\rightarrow$ Параметры подключения
- Год выпуска
- $\rightarrow \rightarrow$
- Степень защиты
- Изготовитель
- $\rightarrow$ Сервисный центр
- QR-код (для регистрации e-cockpit)

O8406-RU 2023-10